Guide to Complete SSO (Single Sign-On) Registration

1. Open your Internet Browser, enter this address, and press Enter

Or just click on the hyperlink below:

https://signon.eia.doe.gov/ssoserver/login

| 🗳 EIA Single Sign On Login Screen -   | Microsoft Internet Explorer        |
|---------------------------------------|------------------------------------|
| File Edit View Favorites Tools        | Help                               |
| 🗢 Back 🔹 🤿 🗸 🔯 🖓 🖓                    | Search 🔝 Favorites 🍘 Media 🧭 🛃 🕇 🖕 |
| Address 🙆 https://signon.eia.doe.gov, | /ssoserver/login                   |
| History ×                             |                                    |
| View 👻 🏹 Search                       |                                    |
| 🔟 3 Weeks Ago                         | energy infor                       |
| 🔟 2 Weeks Ago                         |                                    |
| 🔟 Last Week                           | Vvelcome to the                    |

2. In the window that opens, bypass the Userid and Password requests, and just click: **Register for a Userid** 

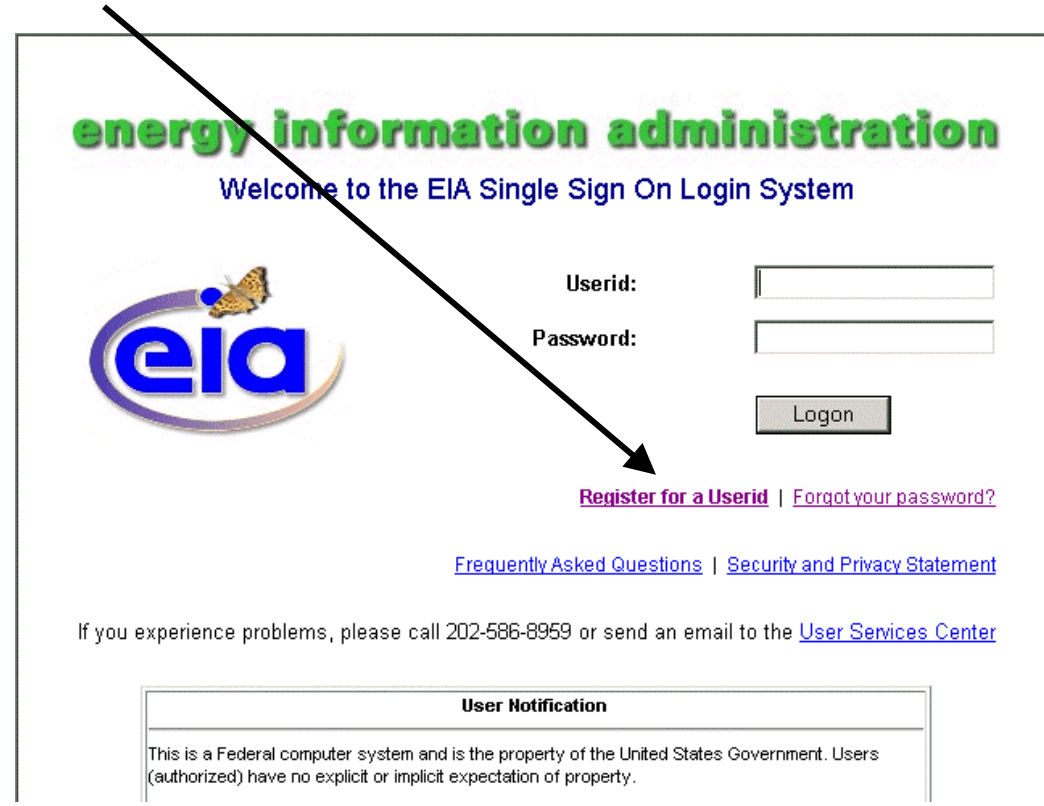

3. Type in the requested information.

When you type your Userid, please record the Userid on paper and keep it in an accessible place. You will use this Userid to access the system in all future sessions. Please record the Userid exactly as you have typed it into the input window.

When you type your Password, please record the Password on paper and keep it in an accessible place. You will use this Password to access the system in all future sessions. **Note that the Password is case sensitive**. Please record the Password exactly as you have typed it into the input window.

|                                                                                                    | EIA Single Sig                                                                                                    | yn-On Registrati                                                                                                    | on                                    |
|----------------------------------------------------------------------------------------------------|----------------------------------------------------------------------------------------------------|----------------------------------------------------------------------------------------------------|---------------------------------------|
| Get your Single Sign                                                                                                    | On identity                                                                                                    | Dat                                                                                                    | e: 04/14/2006                         |
| Please provide some basic contact inf<br>* First Name:<br>* Last Name:                                                                                          | ormation: Cł<br>yo<br>en                                                                                                    | neck and make sure<br>ou entered a correct<br>nail address                                                                                                    |                                       |
| * Phone Number: (                                                                                                    |                                                                                                    |                                                                                                    |                                       |
| *hone Extension:<br>* Email Address:                                                                                                    |                                                                                                    |                                                                                                    |                                       |
| * Userid:<br>* Userid:<br>* Password:<br>* Retype Password:                                                                                                    | Userid Rules:<br>• use a minimu<br>• use alpha-nu<br>Password Rules<br>• use a minimu<br>• use a minimu<br>• use a minimu<br>• use a special<br>• use at least o<br>• use at least o<br>• use at least o<br>• use at least o | m of 5 characters<br>meric characters and underso<br>:<br>m of 9 characters<br>I character (1@#\$%^&*)<br>ne lowercase letter<br>ne uppercase letter<br>ine numeric character<br>a the userid in the password | ores only                             |
| Ve have compiled a list of commonly u<br>nswers. After selecting a question, cl<br>on't put punctuation or unusual spaci<br>se the password rules in naming you | used security questions<br>noose a simple answer<br>ng in the answer; in fac<br>r answer.                                                                                                    | to facilitate remembering<br>that you will be able to rer<br>t, a one word answer is bu                                                                                                    | j your hint<br>nember.<br>est. Do not |
| * Security Question:                                                                                                    |                                                                                                    |                                                                                                    |                                       |
| * Your Answer:                                                                                                    |                                                                                                    |                                                                                                    |                                       |
| Required                                                                                                    | After al                                                                                                    | l information is                                                                                                    |                                       |

When you type in the answer to the Security Question, please record your answer on paper and keep it in an accessible place. If you forget your password, you can use this answer to reset your password. 4. If you complete the instructions for SSO, after you click Submit, you will see:

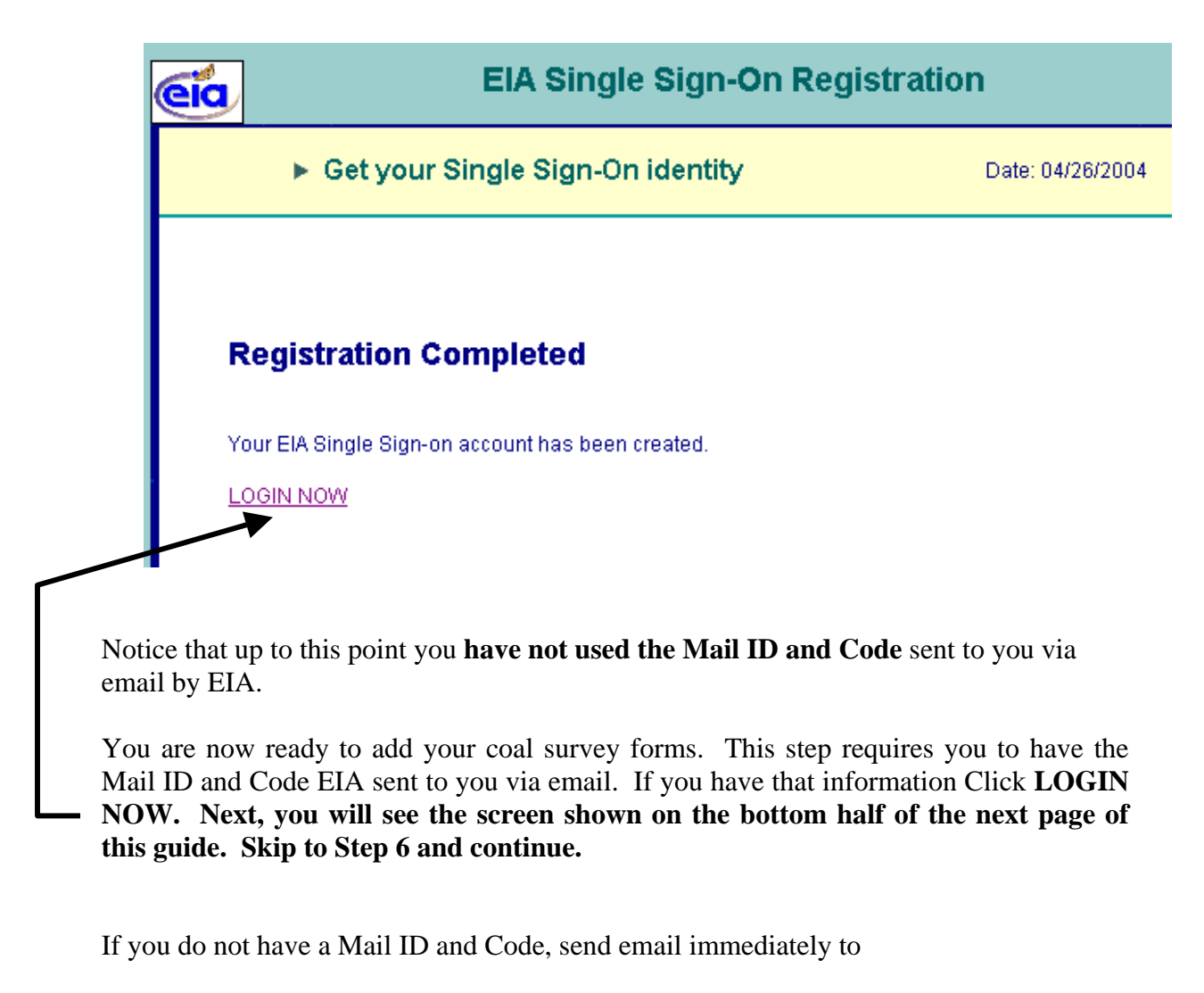

EIA-6A@eia.doe.gov

With subject line: Request for Coal Mail Id and Code

After you receive the Mail ID and Code, return here and follow the guide starting at the top of the next page.

5. If not connected, open your Internet Browser, enter this address, and press Enter

| https://signon.ei      | a.doe.gov/ssosei     | <u>ver/login</u> |                               |                |
|------------------------|----------------------|------------------|-------------------------------|----------------|
| 🚰 EIA Single Sign On l | .ogin Screen - Micr  | osoft Internet I | Explorer                      |                |
| File Edit View Fa      | vorites Tools Hel    | р                | e de <sup>la c</sup> aració d | and the second |
| 🕁 Back 🔹 🔿 👻 🙆         | D Search             | h 🗽 Favorites    | 🛞 Media 🛛                     | 🍯 🖪 • 🎒 🖻      |
| Address 🙋 https://sign | on.eia.doe.gov/ssose | rver/login       |                               |                |
| History                | ×                    |                  |                               |                |
| View 👻 🎇 Search        |                      |                  |                               | -              |

6. Enter the Userid that you set at step 3 above. —

Enter the Password that you set at step 3 above. Remember the Password is case sensitive.

| enerav              | informa                  | tion adv                | ninistration                             |
|---------------------|--------------------------|-------------------------|------------------------------------------|
| W                   | sicome to the EIA        | Single Sign On I        | .ogin System                             |
|                     |                          |                         |                                          |
|                     | 3                        | Userid:                 |                                          |
| (ei                 |                          | Password:               |                                          |
|                     | Click Logon              | 1                       | Logon                                    |
|                     |                          | <u>Register for</u>     | a Userid   Forgot your password?         |
|                     | <u>Fre</u>               | aquently Asked Question | is   Security and Privacy Statement      |
| lf you experience ; | roblems, please call 202 | ?-586-8959 or send an o | email to the <u>User Services Center</u> |
|                     | Us                       | ser Notification        |                                          |

7. In the next window—EIA Applications and Functions—click

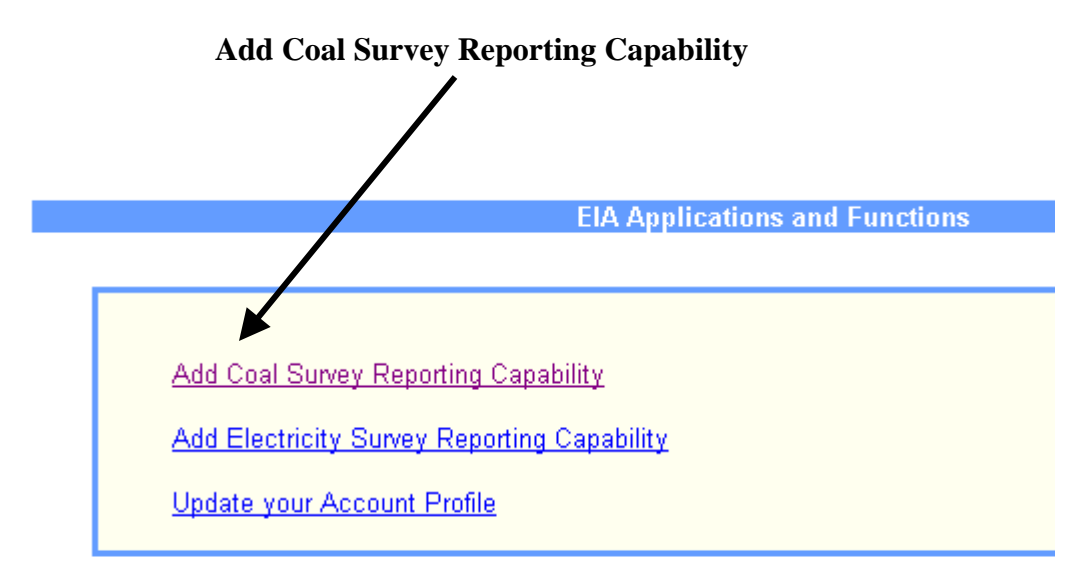

8. In the next window, titled, Add Coal Survey Reporting Capability

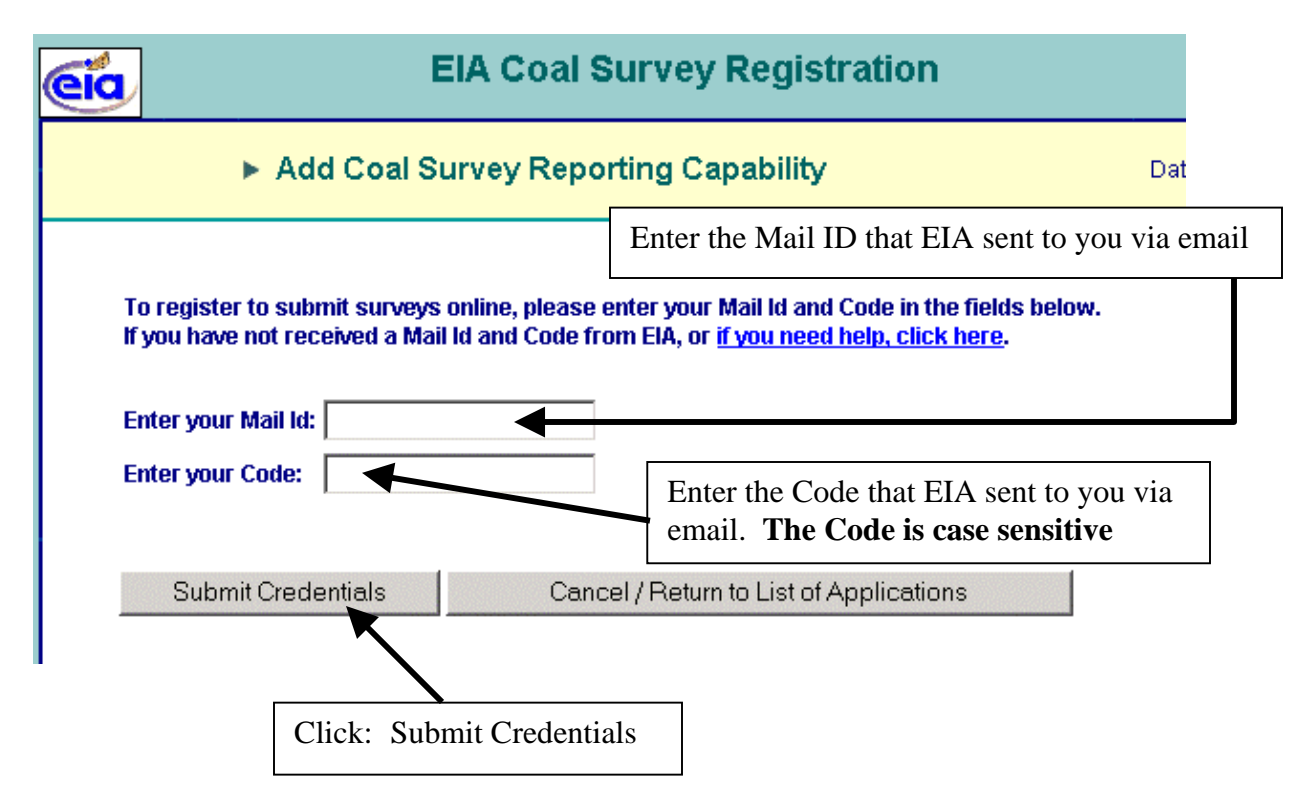

## Enter the special Mail Id and Code

## This is the only time you use the special Mail Id and Code sent to you by EIA.

NOTE: The Internet Data Collection System recognizes your registration only after you complete a logon. Therefore, close your browser now. Restart your Internet browser and open the logon screen at:

## https://signon.eia.doe.gov/ssoserver/login

Enter your self-assigned Userid and case-sensitive Password into the input windows of the Logon Screen.

Click Logon.

9. The next window should have EIA-6A as an option.

If you do not see: EIA-6A

then send email immediately to

EIA-6A@eia.doe.gov

**With subject line:** No EIA-6A capability

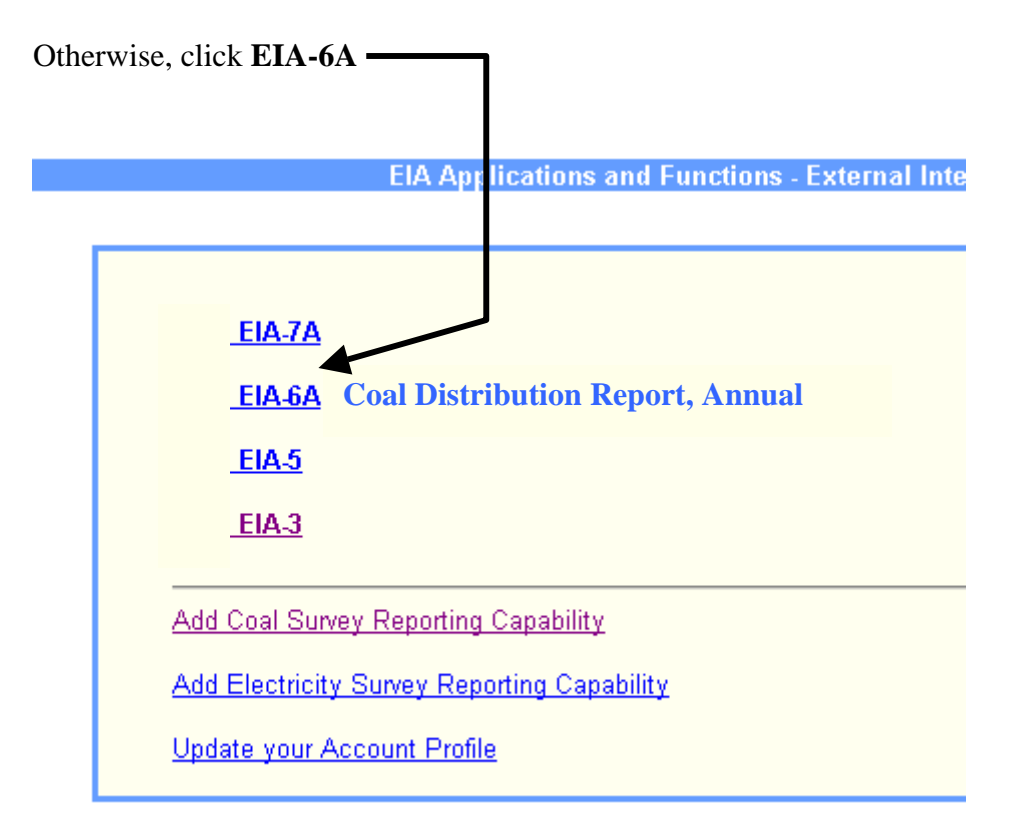

If you are responsible for submitting other forms, such as electric forms or other coal forms, you will see those options listed in this window.

In subsequent sessions, after you logon <u>using Userid and Password (as set by you)</u>, you will come to this window. You get access to your EIA-6A survey forms by clicking on:

EIA-6A

10. The next window lets you access forms for your particular sites.

Place your cursor on top of Select Site ID

A drop down list will display the site numbers you manage.

Click on the site number to access the EIA-6A data survey form

|                                                     | U.S. Department of Energy                                                                                                    |
|-----------------------------------------------------|----------------------------------------------------------------------------------------------------|
| ×189<br>Velcome Robin Grace,<br>View/Update Profile |                                                                                                    |
| Select Site                                         | State - ID In   Virginia - 9900017 In   West Virginia (Southern) - 9905174 In   Kentucky (East) - 9905197 Fe   Pennsylvania (Bituminous) - 9906237 Fe   Dr Mission is to provide high quality policy-in   Government, industry, and the public. This contribute to the dissemination of reliable se   marketing of renewable technologies. |
| Click Here for<br>Text Only Respondent Id List      |                                                                                                    |

If you do not see a site number or a list of site numbers

then send email immediately to

EIA-6A@eia.doe.gov

## With this subject line:

No site ids for the EIA-6A